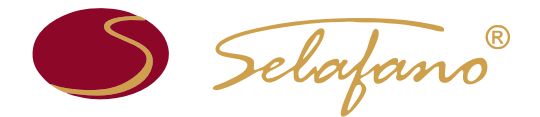

#### MANUAL DE COMPRAS LOJA ONLINE

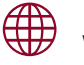

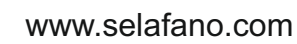

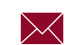

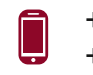

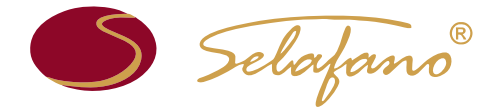

### Introdução

Bem-vindo(a) à Loja Online da Selafano!

Desde já agradecemos a sua preferência e confiança.

Este guia prático pretende auxiliá-lo(a) aquando da sua primeira experiência na Loja Online Selafano. Aqui encontrará todos os passos necessários para o correto registo da mesma, bem como aqueles para a finalização da sua encomenda.

Para que este manual lhe seja útil, é necessário seguir todos os passos pela ordem descrita. Todas as notas são importantes e não devem ser ignoradas.

A equipa Selafano deseja que tenha uma experiência agradável na Loja Online.

🔊 Selafano<sup>®</sup>

O primeiro passo, antes de se registar, é obter o Código da Instituição junto do Colégio.

1- Entre em <u>www.selafano.com</u> e, de seguida, clique em «Loja Online» ou em «Comprar Agora».

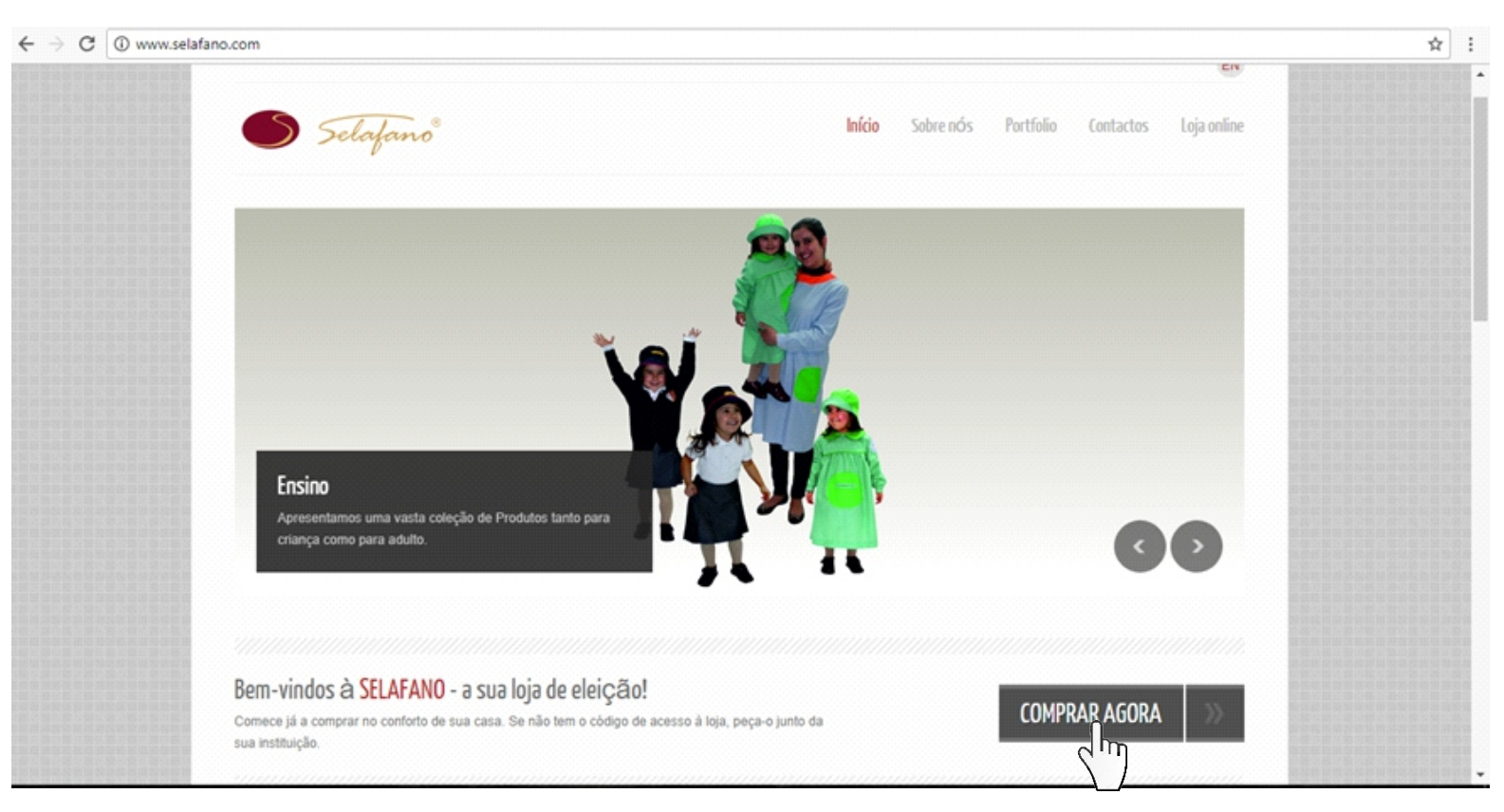

Selajano<sup>®</sup>

 2- Crie a sua conta de utilizador, preenchendo todos os campos obrigatórios (marcados com \*).

| ← → C                                                                                                    |                                                                                                    |
|----------------------------------------------------------------------------------------------------|----------------------------------------------------------------------------------------------------|
| S Selafano <sup>®</sup>                                                                                                    | A Minha Conta   Carrinho   Finalizar Encomenda   Iniciar Sessão                                                  |
| Iniciar Sessão ou Criar uma Conta           NOVOS CLIENTES           Ao criar uma conta na nossa loja conseguirá processar a sua encomenda de uma forma mais rápida, armazenar múltiplos endereços, visualizar e seguir o progresso das suas encomendas e mais. | CLIENTES REGISTADOS Se já tem uma conta, por favor inicie sessão Endereço de Email * Senha * Campos obrigatórios |
| Criar uma nova conta                                                                                                    | Esqueceu-se da sua senha? Iniciar Sessão                                                                         |

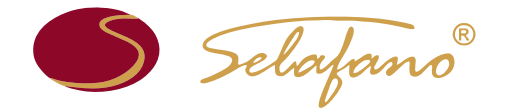

**Atenção:** neste passo, deve colocar um endereço de *e-mail* e uma senha pessoais. O número de contribuinte indicado deve corresponder ao nome colocado no registo (posteriormente, pode alterar esta informação, de acordo com a sua preferência de faturação).

| informação ressoal             |                   |   |
|--------------------------------|-------------------|---|
| Primeiro Nome *                | Apelido *         |   |
| Exemplo                        | Exemplo           |   |
| Endereço de Email *            |                   |   |
| exemplo@exemplo.com            |                   |   |
| Subscrever a Newsletter        |                   |   |
| Número de contribuinte *       |                   |   |
| 200000000                      |                   |   |
| Empresa                        | 90000000          |   |
| Rua *                          |                   |   |
| Rua nº                         |                   |   |
|                                |                   |   |
| Cidade *                       | Estado/Província  |   |
| Exemplo                        |                   |   |
| Código Postal *                | Pais *            |   |
| 1234-567                       | Portugal          | Ŧ |
|                                |                   |   |
| Informação de inicio de sessão |                   |   |
| Facha I                        | Confirmer control |   |
| Senna "                        | Confirmar senna * |   |

Criar uma nova conta

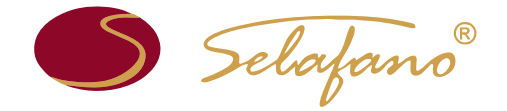

**3-** Dirija-se à conta de *e-mail* indicada no passo anterior, abra o *e-mail* automático que lhe foi enviado e clique para confirmar a sua conta.

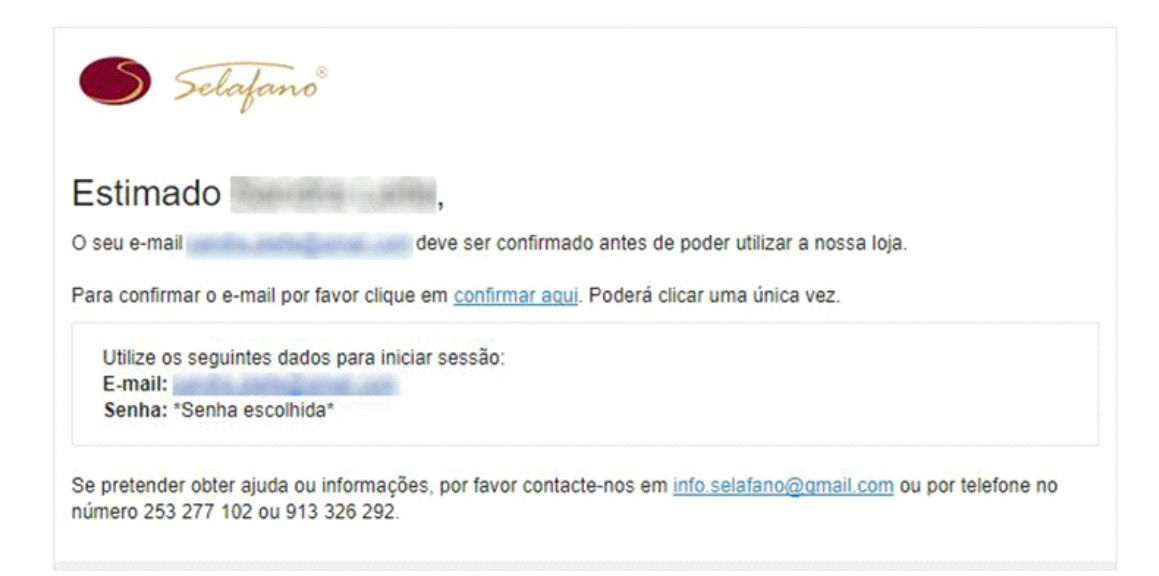

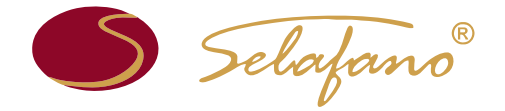

# Aceder à Loja Online

4- Coloque o Código da Instituição para adicionar a sua entidade à conta de utilizador.

| ← → C Seguro   https://www.selafano.com/ | oja/customer/account/                                                                                                    | 4 |
|------------------------------------------|----------------------------------------------------------------------------------------------------|---|
|                                          | Elafano                                                                                                    |   |
| A MINHA CONTA                            | Adicionar Entidade                                                                                                    |   |
| Sumário da Conta                         |                                                                                                    |   |
| Informação da conta                      | Sa não tam um códino do sau organismo, amoraso ou instituição, por fauor paça, o a usufrua iá do comodidado do                                                                                                    |   |
| Livro de Endereços                       | encomendar o seu vestuário sem sair de casal                                                                                                    |   |
| As minhas encoment                       | tas Código da instituição mri065fmt2016 Adicionar                                                                                                    |   |
| Acordos de Faturaçã                      |                                                                                                    |   |
| Subscrições da News                      | sletter                                                                                                    |   |
| As Minhas Entidades                      | O Meu Painel                                                                                                    |   |
| Salation                                 | Viva, It<br>A partir do sumário da Minha Conta, tem a possibilidade de ver um resumo da sua atividade recente e de<br>atualizar a informação da sua conta. Selecione uma ligação abaixo para editar ou visualizar. |   |
| Manual de<br>utilização                  | Encomenda & Data Ship To Total encomendado Estado                                                                                                    |   |

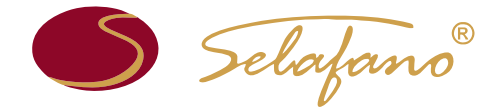

### Aceder à Loja Online

A introdução deste código, até que o mesmo seja alterado, só será necessária na primeira vez que aceder à loja; nas vezes seguintes, após iniciar sessão, bastará clicar em «Adicionar» no centro da página ou em «As Minhas Entidades» no menu do lado esquerdo para ver as instituições já adicionadas.

| A MINHA CONTA             | Adicionar Entidade                                                                                            |
|---------------------------|----------------------------------------------------------------------------------------------------|
| Sumário da Conta          |                                                                                                    |
| Informação da conta       | Se não tem um códido do seu organismo, empresa ou instituição, por favor peca-o e usufrua iá da comodidade de |
| Livro de Endereços        | encomendar o seu vestuário sem sair de casa!                                                                  |
| As minhas encomendas      | Código da instituição Adicionar                                                                               |
| Acordos de Faturação      |                                                                                                    |
| Subscrições da Newsletter |                                                                                                    |
| As Minhas Entidades       | O Meu Painel                                                                                                  |
| <b>C</b> 11               | —                                                                                                    |

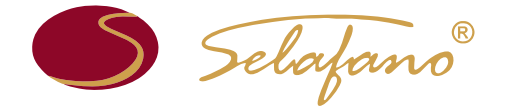

# Aceder à Loja Online

 5 - Clique em cima da imagem do logótipo ou em «ver Catálogo» para ter acesso a todos os artigos disponíveis. Adicione ao carrinho os que pretender.

|              | <b></b>         | Colégio Mira Rio | Remover |
|--------------|-----------------|------------------|---------|
|              | İ.              |                  |         |
| Vorticationa | Kont seres 1.30 |                  |         |

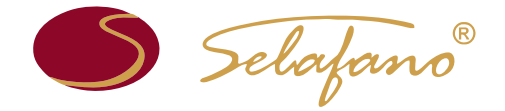

6 - Tendo adicionado ao Carrinho de Compras todos os artigos pretendidos, clique em «Finalizar Encomenda».

| Tanit     | Nome Produto                                                                                                    |        | Preço Unitário | Qt Sub-                   | Total    |
|-----------|----------------------------------------------------------------------------------------------------|--------|----------------|---------------------------|----------|
| Ĥ         | <u>T-Shirt Unissexo Mod. Di Branca</u><br>Tamanbo<br>2<br>Identificação do(a) Aluno(a) (Ex.: Disgo Vieira ou Catarina Furtado)<br>Diogo Vieira | Editar | 8.304          | 5 0.00                    | ×        |
| Continuar | compras                                                                                                    |        | Atua           | izar Carrinho de          | Compr    |
|           |                                                                                                    |        | Total          | Sub-Total<br>Exc. Imposto | 13<br>19 |
|           |                                                                                                    |        | Total          | Inc. Imposto              |          |

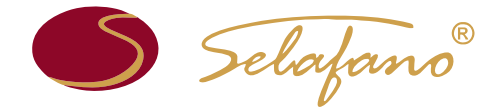

Consulte aqui

## **Finalizar Compra**

7 - Na ETAPA 1 - Informações de Faturação, aparecerão as informações que colocou no seu livro de endereços. Clique em «Continuar».

| Selafano <sup>®</sup> Attracente I Quee Carroto                                | o.(1.8em)   Einalizar,Encomenda   Terminar,aesadio |
|--------------------------------------------------------------------------------|----------------------------------------------------|
| Finalizar Encomenda                                                            | O SEU PROGRESSO                                    |
|                                                                                | Endereço de Faturação                              |
| Informações de Faturação                                                       | Endereço de Envio                                  |
| Salariona o padararo da faturarão do sea livio da padararos ou insira um aveo. | Método de Envio                                    |
|                                                                                | Método de Pagamento                                |
| י Campos strigato<br>כסר המש<br>כל הדיו                                        |                                                    |
| 2 Informação de Envio                                                          |                                                    |
| 3 Método de Envio                                                              |                                                    |
| 4 Informação sobre pagamento                                                   | Culduday a bay an                                  |
| 6 Rever Encomenda                                                              | tratamento das suas roupas                         |

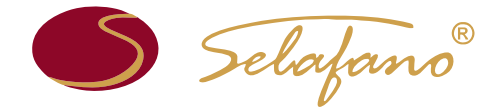

Consulte age

## **Finalizar Compra**

8 - Na ETAPA 2 - Informação de Envio, aparecerá por defeito a morada da sua Instituição. Clique em «Continuar».

| inalizar Encomenda                               | O SEU PROGRESSO                  |
|--------------------------------------------------|----------------------------------|
|                                                  | Endereço de Faturação<br>Alterar |
| 1 Informações de Faturação                       | Armindo Vieira                   |
| intormação de Envio                              | Braca                            |
| A sua encomenda será enviada para a sua entidade | Portugal<br>T.                   |
| Nome Internation                                 | Endereço de Envio                |
| Código Postal                                    | Método de Envio                  |
| Localidade                                       | Método de Pagamento              |
| ↑ yotar                                          |                                  |
| Método de Envio                                  |                                  |
| Informação sobre pagamento                       |                                  |
| Rever Encomenda                                  |                                  |

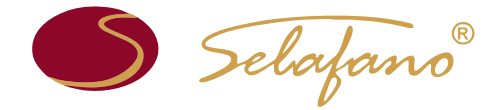

 9 - Na ETAPA 3 - Método de Envio, selecione a opção disponivel e clique em «Continuar». Mantenha-se atento(a) aos anúncios de campanhas de portes grátis a existir.

| nalizar Encomenda          | O SEU PROGRESSO                             |
|----------------------------|---------------------------------------------|
|                            | Endereço de Faturação<br>Alterar            |
| Informações de Faturação   | Armindo Vieira                              |
| Informação de Envio        | Braca                                       |
| Metodo de Envio            | Portugal<br>T.                              |
| Despesas de envio          | Endereco de Envio I                         |
| Quick Continente 6.37 %    | Alterar                                     |
|                            | Armindo Vieira                              |
| 1 Yolar                    | Concrease Braga, .                          |
| Informação sobre pagamento | Portugal<br>T.                              |
| Rever Encomenda            | Método de Envio                             |
|                            | Mittada da Pagamenta                        |
|                            |                                             |
|                            | Cuidados a ter no<br>tratamento das suas ro |

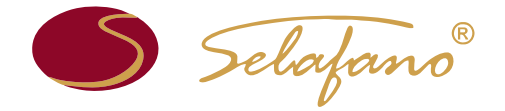

**10 -** Na ETAPA 4 - Informação sobre pagamento, escolha o seu método de pagamento de preferência.

| halizar Encomenda                            |                       | O SEU PROGRESSO                                        |
|----------------------------------------------|-----------------------|--------------------------------------------------------|
|                                              |                       | Endereço de Faturação<br>Alterar                       |
| Informações de Faturação                     |                       | Annual Contractor                                      |
| Informação de Envio                          |                       | denine.                                                |
| Método de Envio                              |                       | manupp                                                 |
| Informação sobre pagamento                   |                       |                                                        |
| <ul> <li>Transferência Bancâria</li> </ul>   |                       | Endereço de Envio                                      |
|                                              |                       | 🤪 A sua encomenda                                      |
| <ul> <li>Hipay (acresce comissão)</li> </ul> |                       | serà enviada para a<br>sua entidade                    |
| C Paymer O case é o Pampal?                  |                       |                                                        |
|                                              |                       | Components in the                                      |
|                                              | * Campos obrigatórios | and a state                                            |
| ↑ <u>Voitar</u>                              | Continuar             |                                                        |
| Rever Encomenda                              |                       | Método de Envio   Alte                                 |
|                                              |                       | contente la adu appentat<br>actualmente au actualmente |
|                                              |                       | Konstange gestande de Stirek                           |
|                                              |                       | Método de Pagamento                                    |
|                                              |                       | Cuidados a terno<br>tratamento das suas rou            |

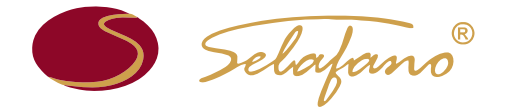

🔊 Selafano<sup>®</sup>

10 - Na ETAPA 5 - Rever Encomenda, verifique a sua encomenda. Caso esteja conforme, clique em «Li e aceito os termos e condições gerais» e, de seguida, em «Encomendar».

A Minha Conta | O meu Carrinho (1 tem) | Emailear Encomenda | Terminar sessilo

| inalizar Encomenda                                            |                           | O SEU PROGRESSO                    |
|---------------------------------------------------------------|---------------------------|------------------------------------|
|                                                               |                           | Endereço de Faturação  <br>Alterar |
| 1 Informações de Faturação                                    |                           | CITATINE                           |
|                                                               |                           |                                    |
| 3 Método de Envio                                             |                           | Ergs.                              |
| 4 Informação sobre pagamento                                  |                           |                                    |
| Rever Encomenda                                               |                           | Endereco de Envio                  |
| iome Produto                                                  | Preço Qt Sub-Tota         | 1                                  |
| -Shirt Unissexo Mod. Dii Branca                               | 10000 1 0000              | A sua encomenda                    |
| Tamanho                                                       |                           | sua entidade                       |
| 2<br>Martine Sa dada Marada Mar Diana Maina an Canada Sarada  |                           |                                    |
| Diogo Vieira                                                  |                           | Real documents                     |
|                                                               | Sub-Tatal                 | 2000-000                           |
| Envio & entrega (Despesas de                                  | envio - Quick Continente) |                                    |
|                                                               | Total Exc. Imposto        | Método de Envio   Altern           |
|                                                               | Imposto                   | Despesas de envio - Quick          |
|                                                               | Total Inc. Imposto        | Continente estimat                 |
|                                                               |                           | Método de Pagamento                |
| CONDIÇÕES GERAIS DE USO                                       |                           | Alterar                            |
| 1 de manantes Condiciles Garsis random extres somerie         |                           | Transferência Bancária -           |
| as relações comerciais entre a Marca Selatano, que se faz     |                           | Informações da conta               |
| representar nos termos Legais pela Empresa ZenitFlower, Lda.  |                           | Titular da ZenilFlower,            |
| com morada na Rua José Augusto Vieira, R/C, na freguesia de   |                           | Conta: Lda.                        |
| na C.R.C. de Braga sob o nº 509839410 com o capital social de |                           | Numero da 0000 3902<br>Conta: 8339 |
| I i e aceito os termos e condiches necais                     |                           | Instituição Novo Banco             |
| 0                                                             |                           | Bancária:                          |
| Jhn                                                           |                           | IBAN: PT50 0007 0000 0003          |
| B u-se de um item? Editar o seu carrinho                      | Encomendar                | 9028 3392 3                        |
| $\Box$                                                        |                           | Casa faca o pagamento              |
|                                                               |                           | através do Homebanking.            |
|                                                               |                           | coloque os últimos quatro          |
|                                                               |                           | dígitos do número da               |

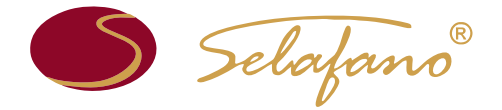

Efetuados todos os passos mencionados, receberá um *e-mail* com a confirmação da sua encomenda. Caso tenha escolhido como método de pagamento a transferência bancária, encontrará nesse *e-mail* todas as informações necessárias para a efetuar.

Esperamos que este manual lhe tenha sido útil e esclarecedor. Contudo, estamos ao seu inteiro dispor para o esclarecimento de qualquer dúvida que lhe possa surgir.

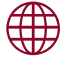

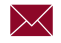

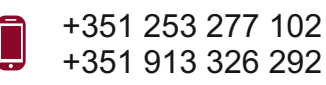